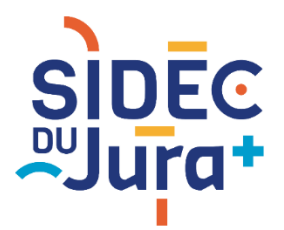

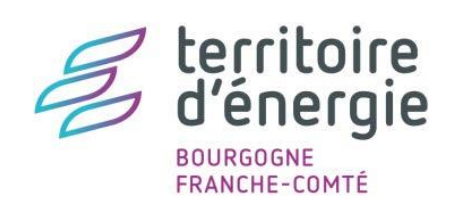

# TUTORIEL GEOJURA

### **MESURER** UNE DISTANCE, UNE SURFACE

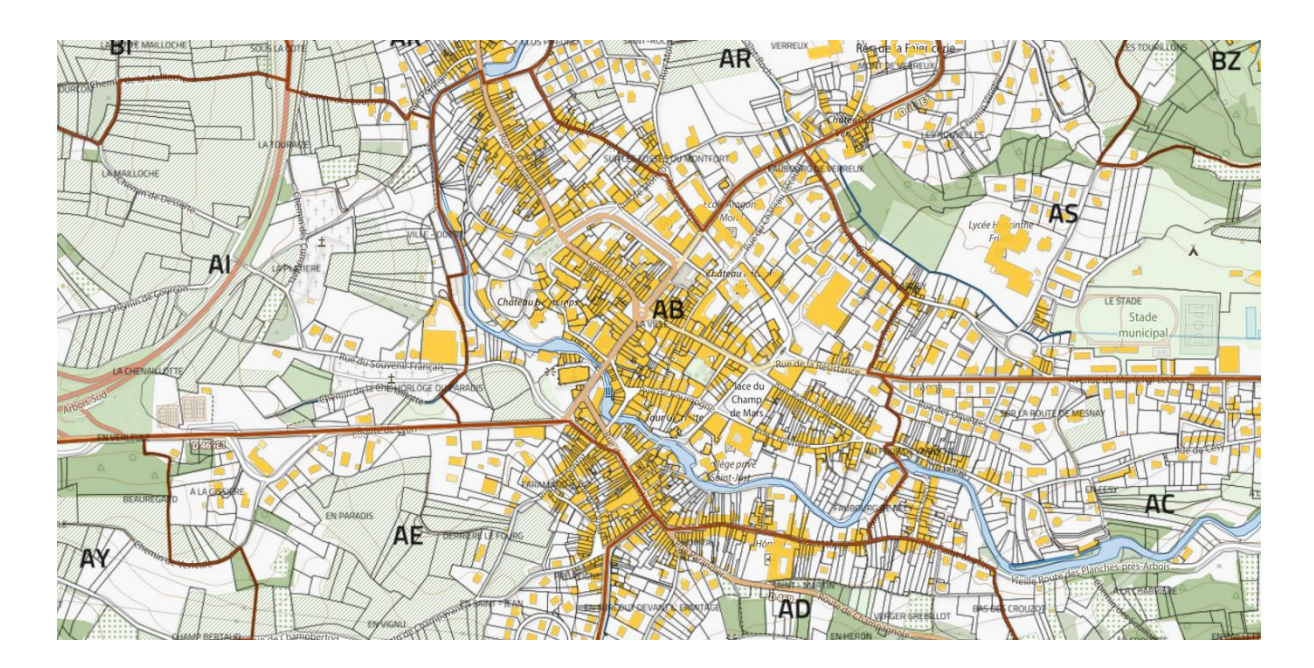

## Géø**Jura**

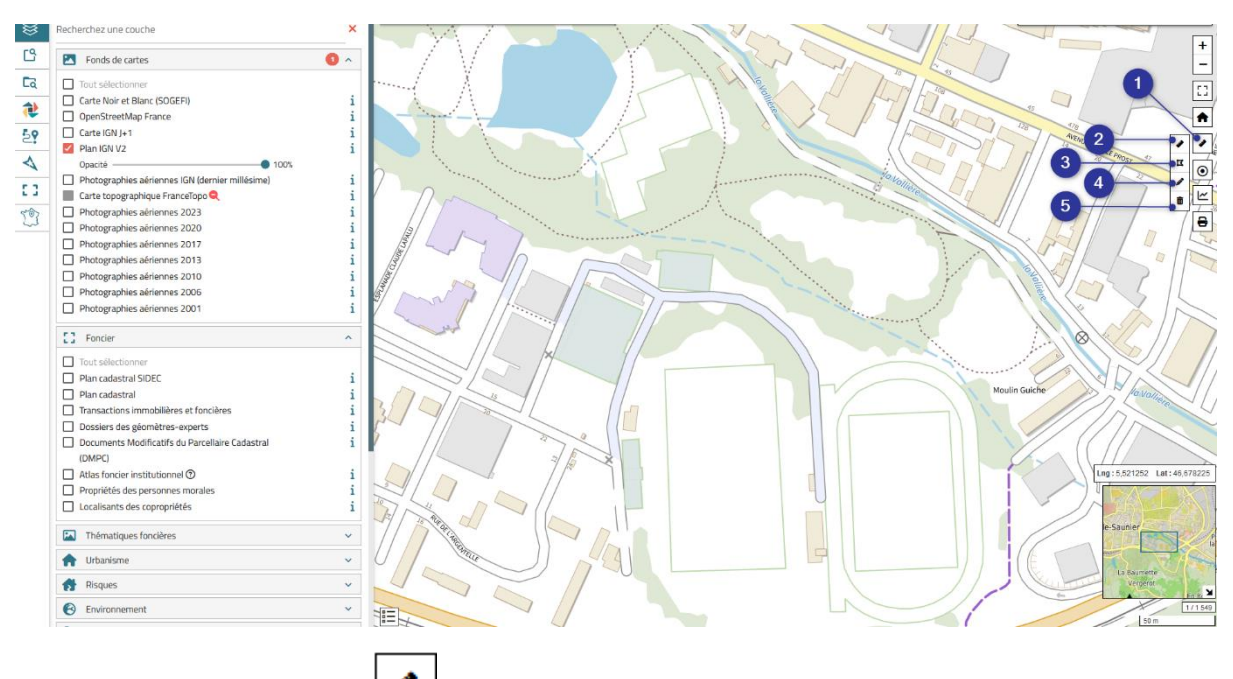

- 1. Cliquer sur le bouton dans la barre d'outils verticale à droite de votre écran. Une seconde barre s'affiche avec 4 fonctions supplémentaires.
- **2.** Mesurer une distance.
- **3.** Mesurer une superficie.
- 4. Editer la mesure saisie.
- **5.** Supprimer la mesure saisie.

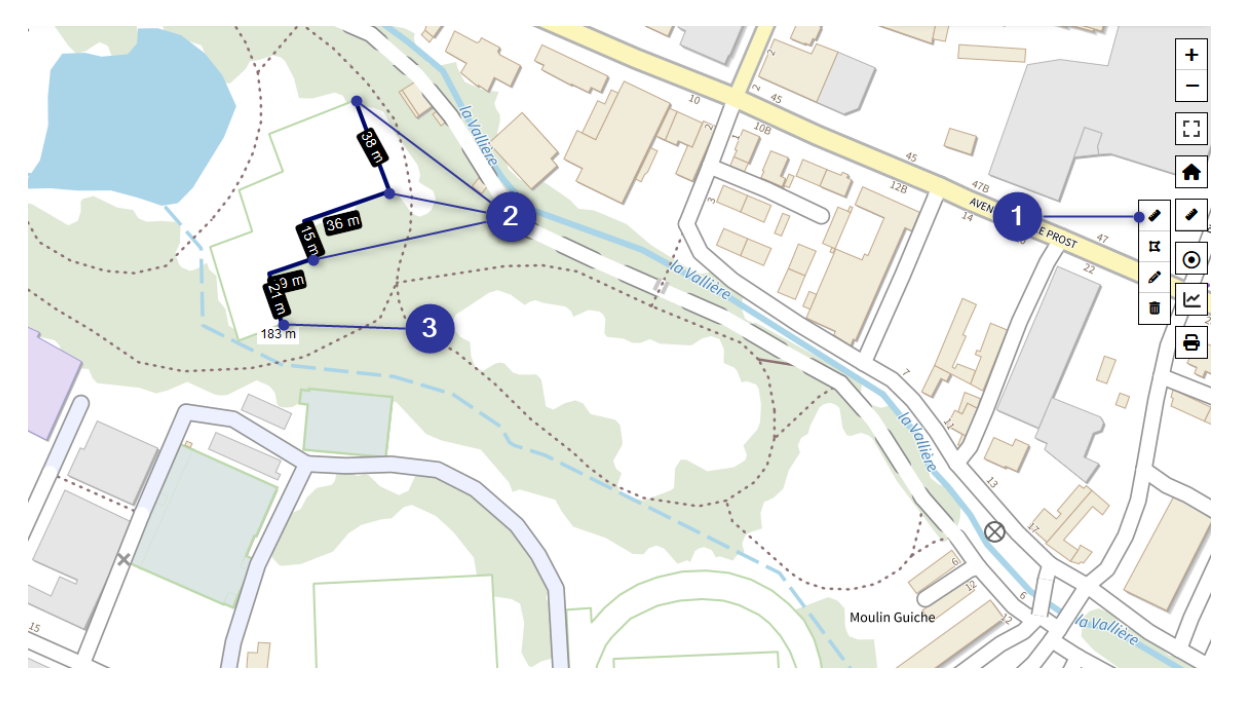

#### Mesurer une distance

- **1.** Activer l'outil de mesure de longueur.
- 2. Saisir les points du tracé que vous souhaitez mesurer sur la carte. Chaque longueur de segment saisi est affichée en texte blanc dans un rectangle noir.

**3.** Double-cliquer lors du dernier point pour terminer la mesure. La valeur totale de votre tracé s'affichera en texte noir dans un rectangle blanc, au bout du tracé.

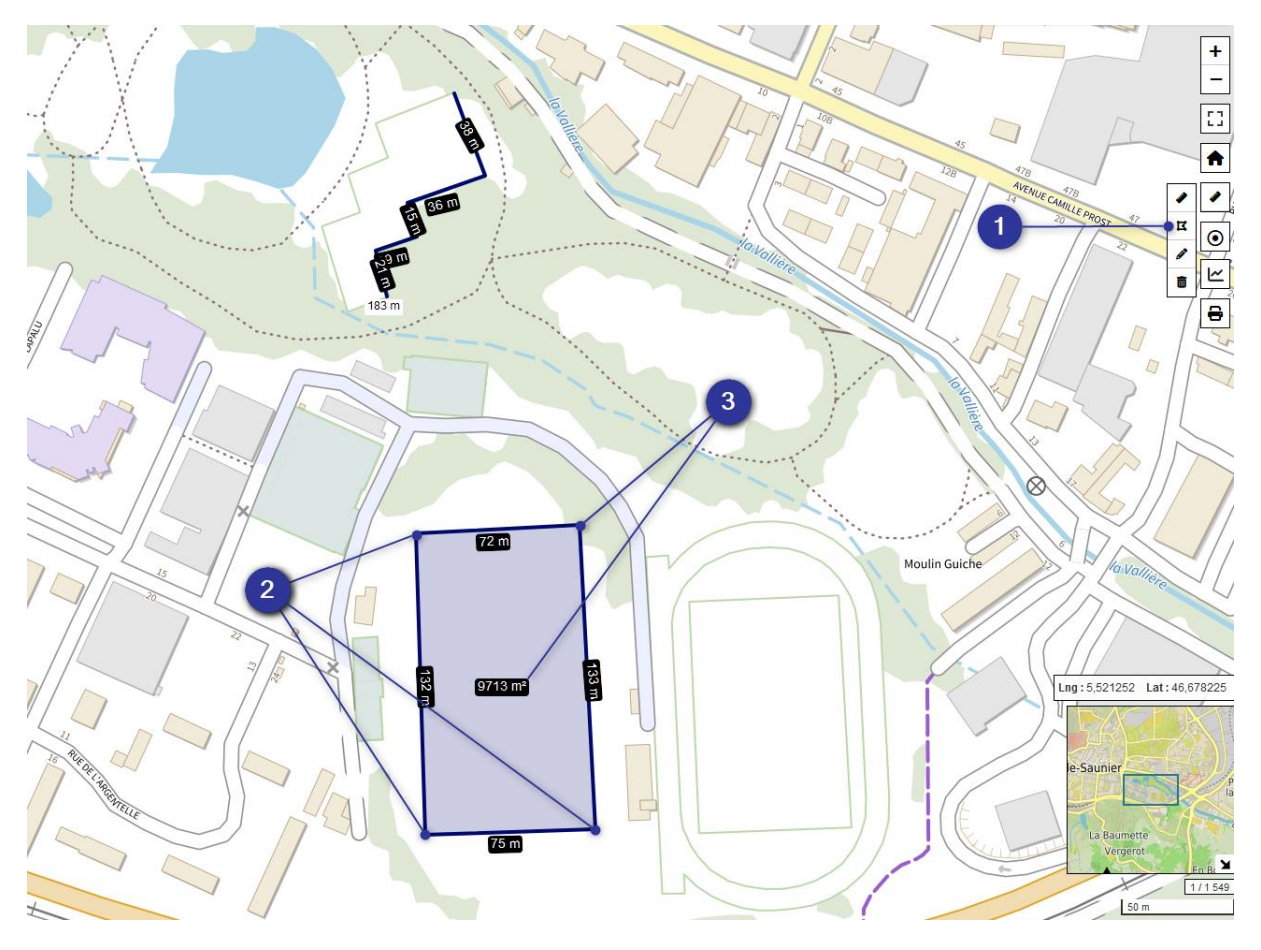

#### Mesurer une superficie

- **1.** Activer l'outil de mesure de surface.
- **2.** Saisir les points du polygone que vous souhaitez mesurer sur la carte. Chaque longueur de segment est affichée sur le périmètre de la zone saisie.
- **3.** Double-cliquer lors du dernier point pour terminer la mesure. La valeur de surface s'affiche au centre du polygone saisi. *Lors de votre saisie, il n'est pas nécessaire de boucler le polygone pour le mesurer. Celui-ci se fermera automatiquement quand vous allez double-cliquer.*

#### Editer une mesure

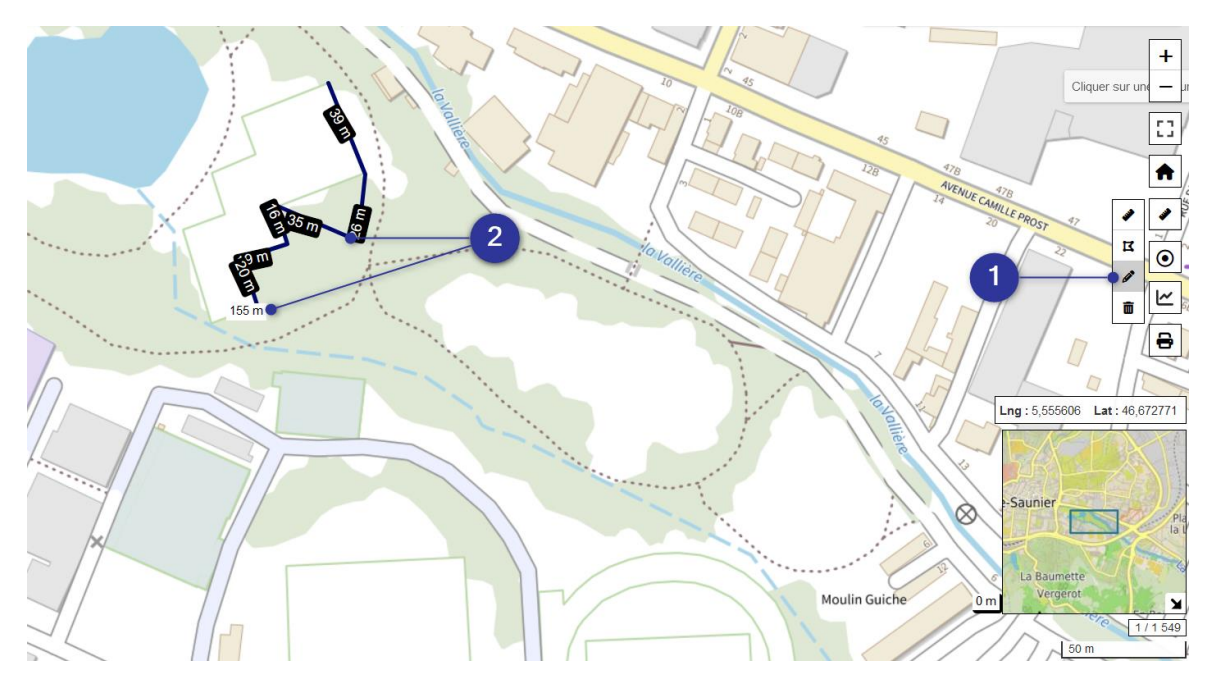

- 1. Activer l'outil d'édition de mesure.
- Cliquer sur le tracé pour ajouter un point et le déplacer à l'endroit désiré. Vous noterez que les valeurs de longueur de chaque segment ainsi que la valeur totale du tracé se mettent à jour automatiquement.

#### Supprimer une mesure

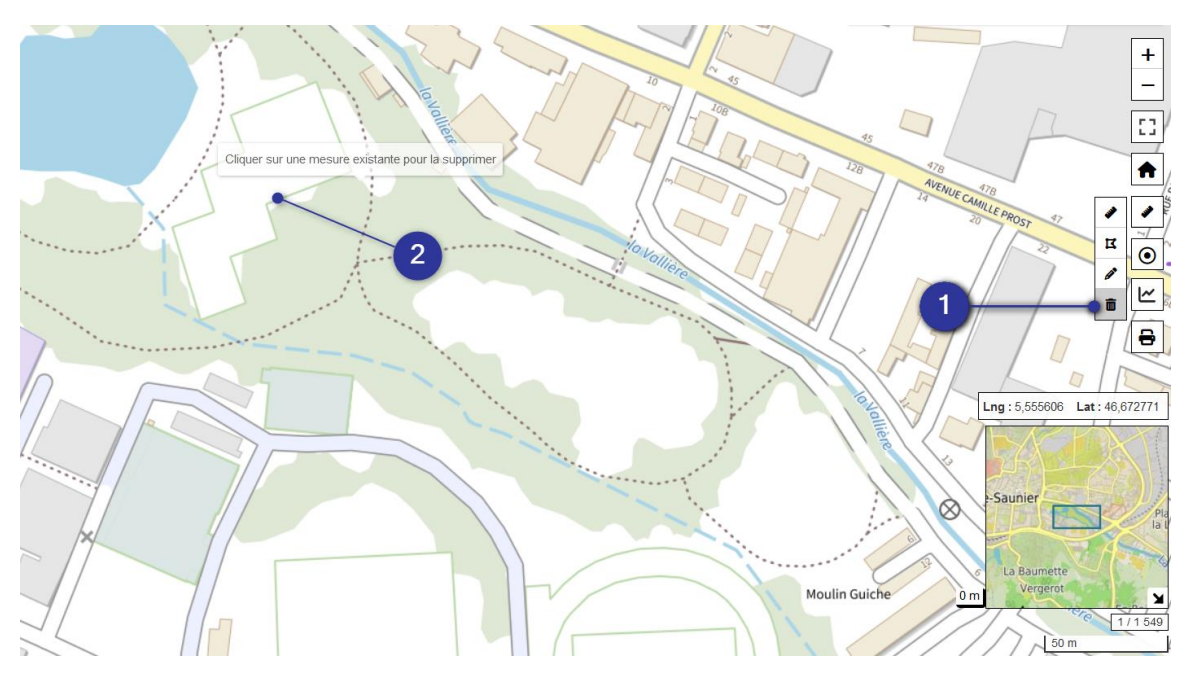

- 1. Activer l'outil de suppression.
- 2. Cliquer sur le tracé saisi pour le supprimer. Sachez qu'il n'est pas obligatoire de supprimer vos tracés de mesure avant de quitter votre session GéoJura, ceux-ci disparaitront automatiquement lors de votre déconnexion.